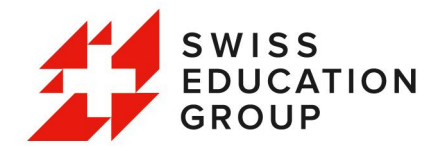

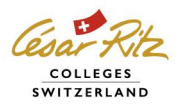

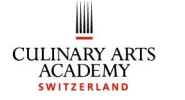

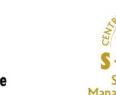

STREET STREET STREE

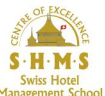

# **Online Application Step by Step**

# **SEG China Office**

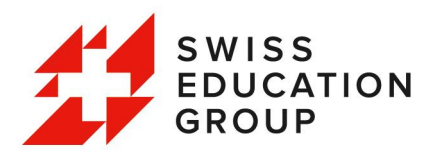

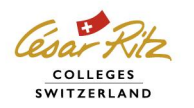

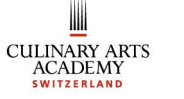

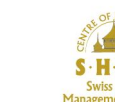

一、注册申请账户:

① 登入官网网址: http://www.swisseducation.com/en/

点击 "Apply now" 按钮进入申请页面

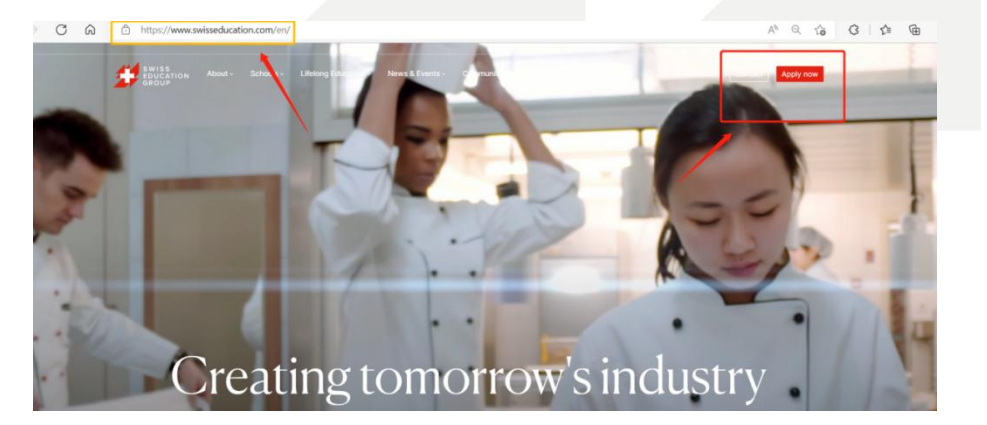

② 进入申请页面之后,选择第一意向申请的学校,对应点击 "Apply now"

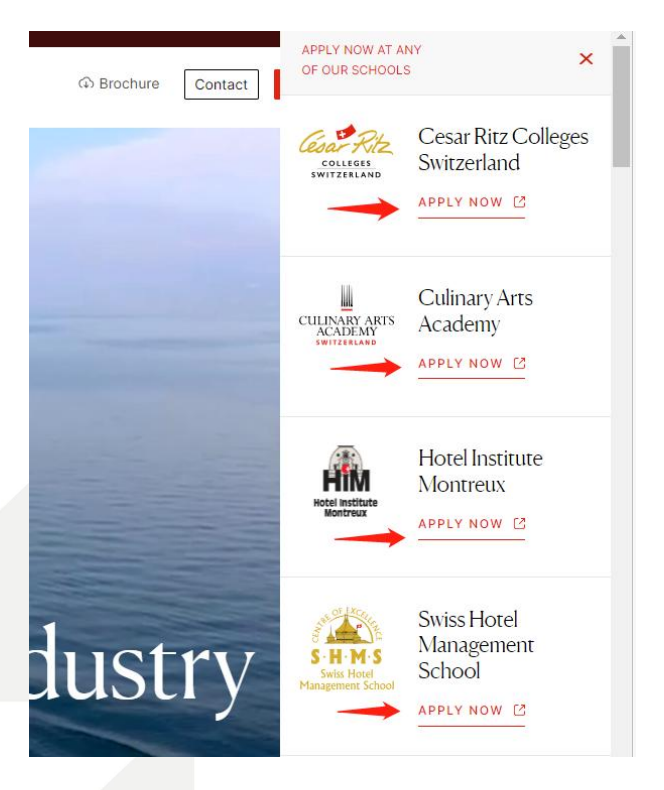

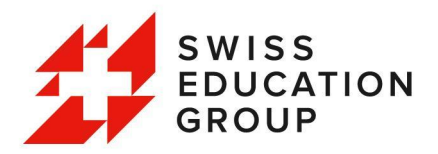

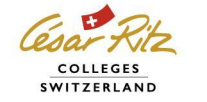

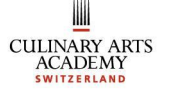

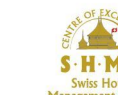

③网申账号注册

| PP-7                                                                                                    | vs & Events + Alumni                                                                                                    | ඛ Broc                                                   | hure Contact Apply now              |
|----------------------------------------------------------------------------------------------------|----------------------------------------------------------------------------------------------------|----------------------------------------------------------|-------------------------------------|
| ON YOUR APPLICATION HERE                                                                                                    | Already started your appl                                                                                                    | lication? Log into our Application Portal to continue an | d submit it to our admissions team. |
| Apply to SHMS online                                                                                                    | Create an account or Login                                                                                                    |                                                          |                                     |
| 1. Register your application on the adjacent form and disk 74pby Nov.". 2. You this notive an annual all only tip confirms your personal details. 3. You this notive any application person. Buy provide a setting and the setting of the setting and the setting of the setting of | Saki<br>1977 Baqacom<br>China<br>1<br>15<br>15<br>15<br>15<br>15<br>15<br>15<br>15<br>15<br>15<br>15<br>15<br>1                                                                                                    | Chang                                                    | <b>*</b>                            |
| "Please note, all documents must be translated into English by an official<br>translator recognized by the Swiss authentites in your country. Translated<br>copies are accepted, however, original documents may be requested.                                                                                                    | 我是人类 《 Kanada Kanada Kanad | ha<br>B                                                  |                                     |
| **Letters of reference are required for students transferring from another<br>university and/or to validate their previous and applicable work experience.                                                                                                    | Аррју пом                                                                                                    |                                                          |                                     |

\* 姓名须与护照一致; 请确保您填写的邮箱可以收到网申系统发送的申请邮件;

Country of Residence 请务必选择 China;填写后请浏览并勾选 SEG 服务条款 &隐私政策

#### ④请通过人机验证

| EGIN YOUR APPLICATION HERE                                                                                                    |                                   |
|----------------------------------------------------------------------------------------------------|-----------------------------------|
| STEP ONE<br>Apply to SHMS online                                                                                                    | Create an account or Login        |
| Register your application on the adjacent form and click "Apply Now".     You will receive an email shortly to confirm your personal details.     Create a password for our application portal.     Log into the application portal to continue your application online.     You will need be provide origins of the following documents":     High school or university transcript, diglorma, and /or certificate     Dend of Eachtherenting of the provided to the provided to the prov | Saki Chang<br>87@qq.com           |
| Product or English producting (Tode 2, etc.), we expression     Copy of your passport identification page     Curriculum Vitae (CV)     A motivation letter expressing your interest in SHMS     Latters of reference (# applicable)**     Click the button "Submit Your Application" and we will send you a     confirmation email that includes a link to pay your CHF 75 application fee.     Conce we receive your application fee payment, one of our admissions team members will be in tooch with you schorth,                                                                                                    | 前点击每个包含蛋糕的图片<br>和影响: 当年生期过" +8615 |
| *Please note, all documents must be translated into English by an official<br>translator recognized by the Swiss authorities in your country. Translated<br>copies are accepted, however, original documents may be requested.                                                                                                    |                                   |
| **Latters of reference are required for students transferring from another<br>university and/or to validate their previous and applicable work experience.                                                                                                    |                                   |
| Review and acceptance process                                                                                                    | 2H<br>:: C Ø Red                  |
|                                                                                                    |                                   |

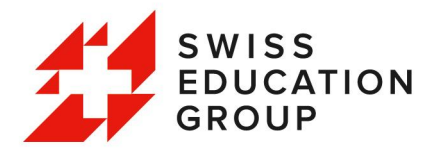

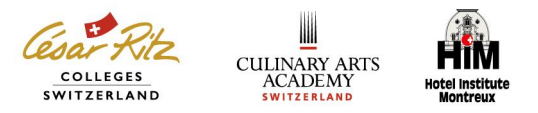

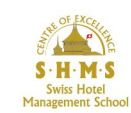

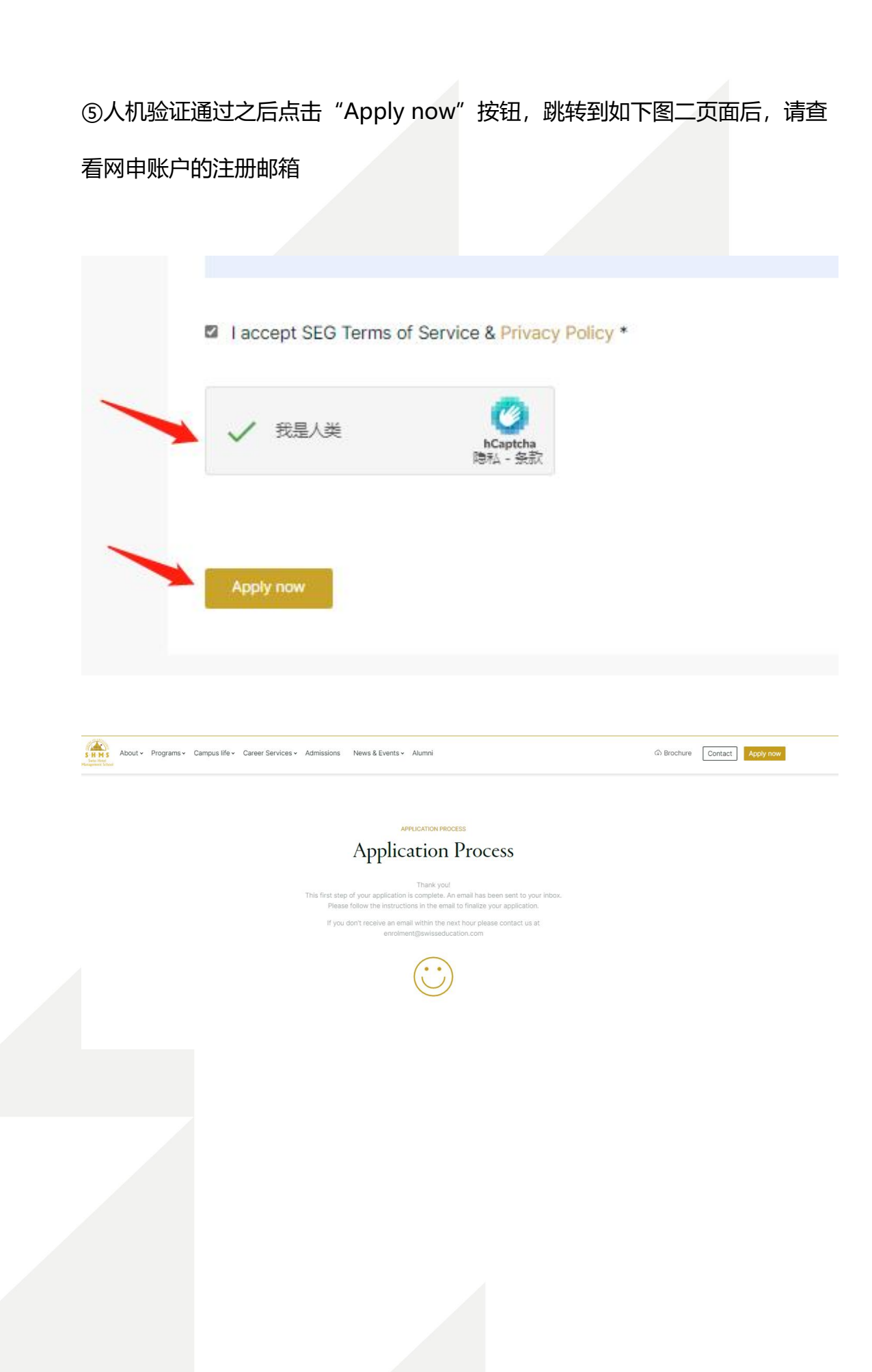

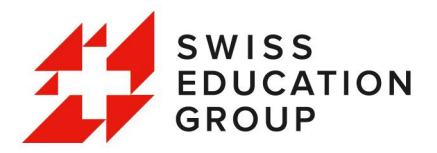

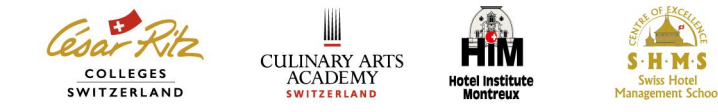

#### ⑥请查看邮箱内 Swiss Education Group 发来的申请账户激活邮件 (如下)

| <b>收件箱</b> (共 754 封, 其中 未读邮件 449 封)                                                |                                                                   |
|------------------------------------------------------------------------------------|-------------------------------------------------------------------|
| ● 删除   彻底删除   转发   举报   全部际为已读   标记为 ▼   移动到 ▼                                     |                                                                   |
| □ <sup>2</sup> Ø 发件人 主题                                                            |                                                                   |
| 您的未读邮件数过多,您可以使用邮箱助到                                                                | ——步一步进行清理。 <u>开始使用</u>                                            |
| 今天 (2 封)                                                                           |                                                                   |
| 🗌 🖻 Swiss Educatio Welcome to the Community - Your Application YOU ARE ONE STEP CL | OSER TO YOUR FUTURE! Hi Saki and welcome to Swiss Education Group |
|                                                                                    |                                                                   |

#### ⑦浏览申请邮件后点击"Set Your Account"按钮跳转到网申页面

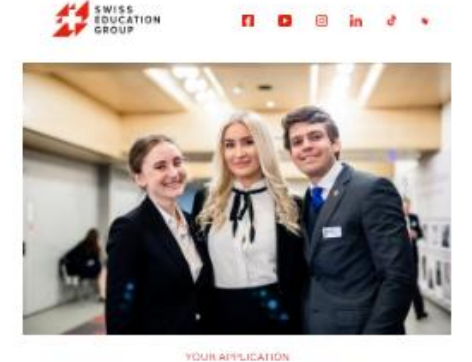

#### YOU ARE ONE STEP CLOSER TO YOUR FUTURE!

H Saki and welcome to Swiss Education Group Application Portal,

Congratulations, you have just begun your application to one of our worlddiass schools of Swiss Education Group.

Your application portal provides you with the flexibility to complete your application at your own pace. You can easily save your work and return to continue by clicking here. You can access this account to apply to any moraram or short within Sector Elevation Comp.

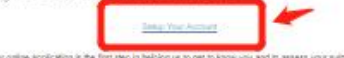

Your online application is the first step in helping as to get to know you and to assess your substitly to join one of our programs. Here we nome top for substitling a great application:

\* Demonstrate your adjection to detail by moking sum there are so grammatical errors to spell mistakes. That makes it satisfy for up at we review your profile.

<sup>1</sup> Getter withe required documents and upland them cavefully to your portal. We can then quick assess, your application and provide you with prompt feedback.

\* Is your application complete? Remember, we will only review your application once you have subnitted all relevant documental.

"Ask for help! If you have any questions, we are evaluate to help you - send us a message!

We look forward to welcoming you

BEST REGARDS, Your Team at Swiss Education Group

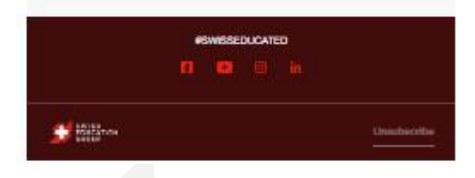

Hi Saki and welcome to Swiss Education Group Application Portal,

Congratulations, you have just begun your application to one of our worldclass schools of Swiss Education Group.

Your application portal provides you with the flexibility to complete your application at your own pace. You can easily save your work and return to continue by clicking here. You can access this account to apply to any program or school within Swiss Education Group.

#### Setup Your Account

Your online application is the first step in helping us to get to know you and to assess your suitability to join one of our programs. Here are some tips for submitting a great application:

\* Demonstrate your attention to detail by making sure there are no grammatical errors or spelling

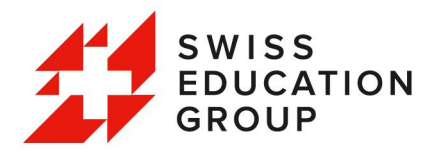

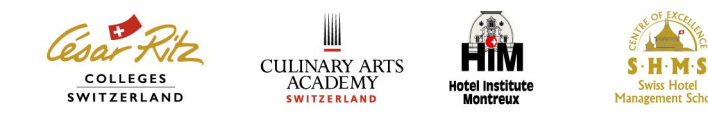

⑧在网申页面设置新密码,新密码要求至少包含8个字符,1个字母,1个数字

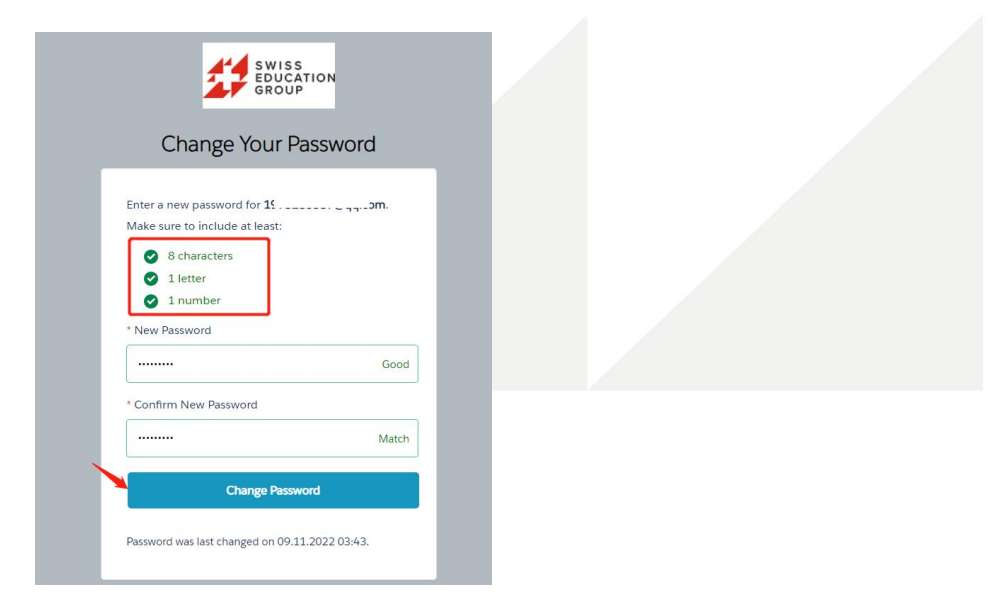

设置密码完成,跳转后开始申请流程。

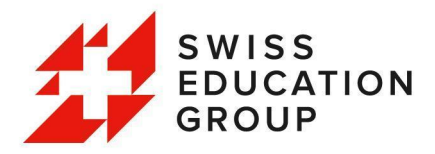

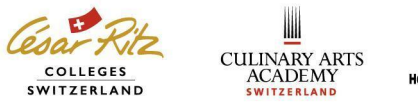

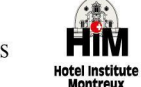

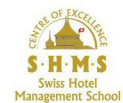

### 二、完善网申个人信息:

⑨请选择您所要申请的学校,点击 "Apply" 按钮开始您的申请

\*每次仅能够申请一所,申请多所学校的同学请走完流程后继续填写网申。

Select your school(s) of interest from the drop down menu to start your application: Note: you can only submit 1 application per school.

School:
Please choose a school
Please choose a school
Cesar Ritz
HIM
SHMS
Cultinary Arts Academy
Saki Chang Sign Out

#### 请仔细阅读网申细则,准备好需要上传的材料以及了解申请的流程。

浏览完毕,请点击"Save&Next" 按钮继续

| S H M S                                                                                                    | The Contemporary Swiss<br>Hospitality Management School      |  |  |
|----------------------------------------------------------------------------------------------------|--------------------------------------------------------------|--|--|
|                                                                                                    | Saki Chang Sign Out                                          |  |  |
| Program                                                                                                    | Uploads Summary                                              |  |  |
| TEP 0: APPLY ONLINE                                                                                                    |                                                              |  |  |
| Please be prepared to upload the following:                                                                                                    |                                                              |  |  |
| High School Diptoma or Bachelor Diptoma (if available), and transcripts of previous education (1)                                                                                                    |                                                              |  |  |
| Copy of valid passport (1)                                                                                                    |                                                              |  |  |
| TOEFL, IELTS or Equivalent                                                                                                    |                                                              |  |  |
| 4 Passport sized pictures                                                                                                    |                                                              |  |  |
| Curriculum vitae                                                                                                    |                                                              |  |  |
| Motivation letter                                                                                                    |                                                              |  |  |
| Wark reference letter (if applicable)                                                                                                    |                                                              |  |  |
| Please note that applications can only be processed once the school received at least a copy of a valid passport and the High School diploma or the latest school transcripts.                                                                                                    |                                                              |  |  |
| our application will be processed in the following manner:                                                                                                    |                                                              |  |  |
| Hep 1 - Submit your application<br>he high recomment applying soft, If you rend a student visa, piezes be sure to allow at least 12 weeks between application and program start date. Once you sub<br>at includes a link to pay your application fee                                                                                                    | unit your application, you will receive a confirmation email |  |  |
| tep 2 - Process your application<br>to term with process your application and you will receive a provisional acceptance within one week. To confirm your place on your program, you must per your confirmation of the program of the program of the progr | Irmation fee within 30 days of your provisional              |  |  |
| Siep 3 - Prepare for your arrival<br>time is you have put your confirmation line, we will confirm your place on your program and provide you with the documents necessary to prepare you for unival - cont<br>excore handbook. You will also be invited to pin preservice information sessions.                                                                                                    | firmation letter, study attestation, visa support, and       |  |  |
| t <mark>iep 4 - Join your program</mark><br>In least will be algorit where Genera to Zarch and help you organice your transportation to our campus where you will be welcamed to the school. Ti<br>formation sections and used events that will ensure that you are mady to start your exciting journey.                                                                                                    | hroughout the first week, you will participate in a number   |  |  |
| Sover & Next                                                                                                    |                                                              |  |  |
|                                                                                                    |                                                              |  |  |

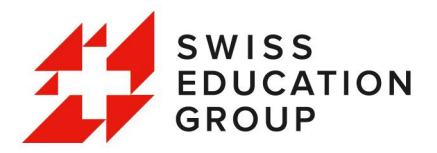

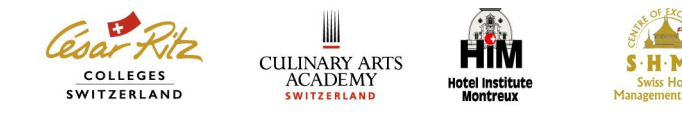

#### ③选择申请项目,校区以及入学日期,点击"Save&Next"按钮继续

| Program Personal Details                                                         | Education Employment                                       | Accommodation > Statement of health >             | Uploads           | Summary |  |
|----------------------------------------------------------------------------------|------------------------------------------------------------|---------------------------------------------------|-------------------|---------|--|
| TEP 1: PROGRAMME                                                                 |                                                            |                                                   |                   |         |  |
| SCHOOL & PROGRAMME INFORMATION Programme Master of Arts: Luxury Brand Management | Apply for campus                                           | Desired start date *<br>September 4, 202          | 3                 | •       |  |
| <u>N.D.</u> November intake                                                      | is only available to Master of International Business in t | Hotel Management students (Winter holiday accommo | dation included). |         |  |
| = required information                                                           |                                                            | 1                                                 |                   |         |  |
|                                                                                  | Save & Back                                                | Save & Next                                       |                   |         |  |

#### ⑥按照个人真实信息填写个人信息、护照信息、联系方式、家庭信息等

| S · H · M · S<br>Swis Hoat<br>Mangement School | H M S<br>ha host |                   |               |             | The Contemporary Swiss<br>Hospitality Management School |            |          |
|------------------------------------------------|------------------|-------------------|---------------|-------------|---------------------------------------------------------|------------|----------|
|                                                |                  |                   |               |             |                                                         | Saki Chang | Sign Out |
| Program Personal Details                       | Education        | Employment        | Accommodation | Statement o | f health Uploads                                        | > si       | immary   |
| STEP 2: PERSONAL DETAILS                       |                  |                   |               |             |                                                         |            |          |
|                                                |                  |                   |               |             |                                                         |            |          |
| PERSONAL DETAILS                               |                  |                   |               |             |                                                         |            |          |
| Salutation *                                   |                  | First name *      |               |             | Middle name                                             |            |          |
| Ms                                             | <b>*</b>         | Saki              |               |             |                                                         |            |          |
| Last name *                                    |                  | Date of birth *   |               |             | City of birth *                                         |            |          |
| Chang                                          |                  | 06.11.1998        |               | 曲           | Beijing                                                 |            |          |
| Country of birth *                             |                  | Marital status *  |               |             |                                                         |            |          |
| China                                          | *                | Single            |               | *           |                                                         |            |          |
| DASSBORT INFORMATION                           |                  |                   |               |             |                                                         |            |          |
| ASSPORT INFORMATION                            |                  |                   |               |             |                                                         |            |          |
| Nationality *                                  |                  | Passport number * |               |             | Full name as on passport *                              |            |          |
| China                                          | •                | EJ0000777         |               |             | Saki Chang                                              |            |          |
| expris date -                                  |                  | made of issue *   |               |             |                                                         |            |          |
| 10.11.2029                                     | <b></b>          | Beiling           |               |             |                                                         |            |          |
| CONTACT DETAILS                                |                  |                   |               |             |                                                         |            |          |
| Street and Number *                            |                  | ON.               |               |             | Province/State *                                        |            |          |
|                                                |                  | Beijing           |               |             | Beijing                                                 |            |          |
| Room 111, Building B, Street A                 |                  |                   |               |             |                                                         |            |          |
|                                                | 4                |                   |               |             |                                                         |            |          |
| Postal code *                                  |                  | Country *         |               |             | E-mail*                                                 |            |          |
| 160000                                         |                  | China             |               | *           | 1: 7@qq.com                                             |            |          |
| Mobile phone number *                          |                  | Home phone number |               |             | Fax (optional)                                          |            |          |
| 15                                             |                  |                   |               |             |                                                         |            |          |

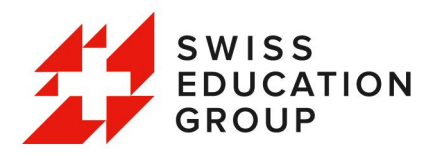

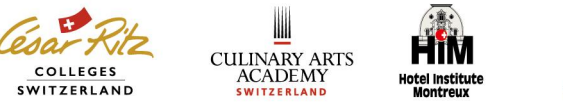

S · H · M · S Swiss Hotel

\*红框为固定填写项目。

"Company"处请填写 SEG Direct China, "How do you hear..." 请选 Local

**Representative**, 填写完毕完点击 "Save&Next" 按钮继续

| PARENTS, SPONSOR OR GUARDIAN INFO (IF YOU ARE NOT SPON | SORED BY YOUR PARENTS/GUARDIAN PLEASE PUT NA) |                                              |  |
|--------------------------------------------------------|-----------------------------------------------|----------------------------------------------|--|
| Mother's first name *                                  | Mother's family name *                        | Father's first name *                        |  |
| San                                                    | Sun                                           | Si                                           |  |
| Father's family name *                                 |                                               |                                              |  |
| Chang                                                  |                                               |                                              |  |
| FEEDBACK                                               |                                               |                                              |  |
| I am in contact with a local representative.           | Representative's name                         | Representative's company<br>SEG Direct China |  |
| Comments                                               | How did you hear about us? *                  |                                              |  |
| Ŀ可补充备注(如需)<br>∞                                        | Local Representative                          | ×                                            |  |
| * = remained information                               |                                               |                                              |  |
|                                                        | Save & Back Save & Next                       |                                              |  |

©选择英语水平及个人教育经历

\*如已通过相关考试,请填写语言成绩。

填写法语和德语的语言水平,选择此后学习项目中所要学习的二外课程。

STEP 3: EDUCATION

| ENGLISH LEVEL                                                                                                    |                       |                                                                                                    |
|----------------------------------------------------------------------------------------------------|-----------------------|----------------------------------------------------------------------------------------------------|
| English level *                                                                                                    | Score (if applicable) | If possible I would be interested in taking an English Foundation<br>Programme prior to the start of my studies. |
| -Select From The List-<br>Native                                                                                           | _                     |                                                                                                    |
| TOEFL<br>IELTS<br>International School<br>Other Proof of English Proficiency<br>I do not have proof of English Proficiency |                       |                                                                                                    |

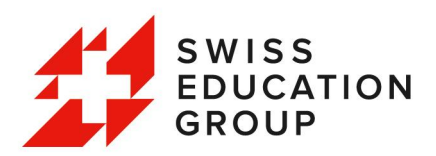

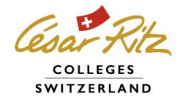

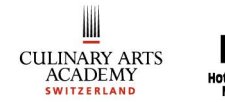

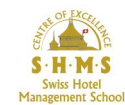

| RENCH LEVEL                  |         |                            |            |          |
|------------------------------|---------|----------------------------|------------|----------|
| French level *               |         |                            |            |          |
| Beginner                     |         |                            |            |          |
|                              |         |                            |            |          |
| SERMAN LEVEL                 |         |                            |            |          |
| German level *               |         |                            |            |          |
| Beginner                     | •       |                            |            |          |
|                              |         |                            |            |          |
| ANGUAGE CLASS PREFERENCES    |         |                            |            |          |
| Language class preferences * |         |                            |            |          |
| Select From The List         | -       |                            |            |          |
| Select From The List         |         |                            |            |          |
| German                       |         |                            |            |          |
| French                       |         | Location *                 | From *     |          |
| Peking University            |         | Beijing                    | 01.09.2019 | <b></b>  |
| To *                         |         | Qualification *            |            |          |
| 01.07.2023                   | <b></b> | Bachelor Degree in Finance |            |          |
|                              |         |                            |            |          |
| NSTITUTION 2 - OPTIONAL      |         |                            |            |          |
| Name of institution          |         | Location                   | From       | L        |
|                              |         |                            |            | <b>#</b> |
| То                           |         | Qualification              |            |          |
|                              |         |                            |            |          |
|                              | =       |                            |            |          |
|                              | ä       |                            |            |          |

\*填写个人教育经历时,如有多个学历可以点击 Add an educational experience 按钮进行添加,如无须添加第二份教育经历,可点击"X"删除。 页面填写完毕请点击"Save&Next"按钮继续

⑦按照时间顺序填写个人实习或工作经历,与简历保持一致。

如无相关经历,可直接点击"Save&Next"按钮继续

| STEP 4: EMPLOYMENT HISTORY |                   |      |  |
|----------------------------|-------------------|------|--|
| EMPLOYMENT 1 - OPTIONAL    |                   |      |  |
| Employer name              | Employer location | From |  |
|                            |                   |      |  |
| То                         | Position          |      |  |
|                            | 苗                 |      |  |
|                            |                   |      |  |
|                            | Save & Back       | Next |  |
|                            |                   |      |  |
|                            |                   |      |  |
|                            |                   |      |  |
|                            |                   |      |  |
|                            |                   |      |  |
|                            |                   |      |  |
|                            |                   |      |  |
|                            |                   |      |  |
|                            |                   |      |  |
|                            |                   |      |  |
|                            |                   |      |  |
|                            |                   |      |  |
|                            |                   |      |  |
|                            |                   |      |  |

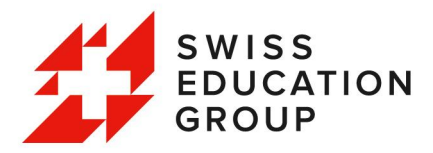

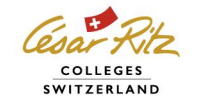

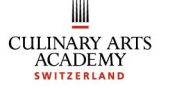

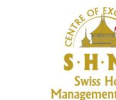

# 三、完善住宿类型和健康声明:

#### ⑥选择房间类型及接机需求,选择完毕后请点击"Save&Next"按钮继续

STEP 5: ACCOMMODATION & AIRPORT TRANSFER

| ACCOMMODATION                                                                                                    | AIRPORT TRANSFER                                                                                                  |
|----------------------------------------------------------------------------------------------------|----------------------------------------------------------------------------------------------------|
| Accommodation *                                                                                                    | Airport transfer *                                                                                                |
| Select From The List                                                                                                    | From Geneva                                                                                                    |
| Select From The List                                                                                                    |                                                                                                    |
| Louble deluxe room Double standard room (included in the fees) Single deluxe room                                             | Airport transfer information:                                                                                     |
| Single standard room                                                                                                    | Transfer from Geneva airport:                                                                                     |
| We cannot guarantee that all requests can be met in full                                                                      | The school will organise your transport by motor coach from the Geneva airport to the school on<br>intake weekend |
| Preferences for allocation is made on a first fully paid, first served basis                                                  |                                                                                                    |
|                                                                                                    | The cost of this service is CHF 195                                                                               |
| Accommodation may be allocated in different facilities subject to availability                                                |                                                                                                    |
| Single and double deluxe rooms are subject to availability (at an extra cost)                                                 |                                                                                                    |
| If no preference is made, students will be informed of the room allocation upon arrival     More information on rooms in Caux |                                                                                                    |

\* = required information

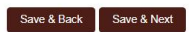

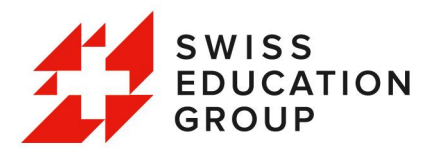

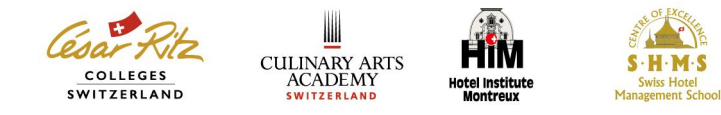

#### ⑦根据个人健康情况,如实填写声明表,如有特殊情况,请参考下图备注填写。

填写无误后请勾选"Agree"选项,并点击"Save&Next" 按钮继续

#### STEP 6: STATEMENT OF HEALTH

| PERSONAL DETAILS         Height (cm): Eg 185*       Weight (kg): Eg 85*         165       50         PLEASE CHOOSE "YES" OR "NO" FOR EACH QUESTION:         Height bic *         HU/*         Diabetes *         Tuberculosis *         Measles *         Heart problems/conditions *         Blood pressure disorders *         Any neurological conditions (epilepsy, etc.)*         Any mental conditions         gisychologicalpsychiatric - depression, bipolar disorder, eating disorders)* | se this inforr | mation to |
|----------------------------------------------------------------------------------------------------|----------------|-----------|
| Heght (m): Eg 185*     Weight (kg): Eg 85*       165     50   FLEASE CHOOSE "YES" OR "NO" FOR EACH QUESTION:       Hepatits bic *   Hepatits bic *       HiV *   Dabetes *       Tuberculosis *   Heasters *       Hepatits conditions * Biodo pressure disorders *       Any neurological conditions (epilepsy, etc.)*                                                                                                    |                |           |
| 165       50         FLEASE CHOOSE "YES" OR "NO" FOR EACH QUESTION:                                                                                                    |                |           |
| PLEASE CHOOSE "YES" OR "NO" FOR EACH QUESTION:<br>Hepatitis bic "<br>HiV "<br>Diabetes "<br>Tuberculosis "<br>Measles "<br>Heart problems/conditions *<br>Blood pressure disorders "<br>Any neurological conditions (epilepsy, etc.)"                                                                                                    |                |           |
| Hepatitis bic *           HV *           Diabetes *           Tuberculosis *           Measles *           Hoot presure disorders *           Any neurological conditions (oplepsy, etc.)*           Any mental conditions                                                                                                    |                |           |
| HV*         Datetes *         Tuberculosis *         Measles *         Heart problems/conditions *         Blood pressure disorders *         Any neurological conditions (eplepsy, etc.)*         Any metal conditions<br>(psychological/psychiatric - depression, bipolar disorder, eating disorders)*                                                                                                    | yes O          | no 🖲      |
| Diabetes *  Tuberculosis * Tuberculosis * Measles * Heart problems/conditions * Biood pressure disorders * Any neurological conditions (pilepsy, etc.) * Any mental conditions (psychological/psychiatric - depression, bipotar disorder, eating disorders) *                                                                                                    | yes O          | no 🖲      |
| Tuberculosis * Measles * Measles * Measles * Blood pressure disorders * Any neurological conditions (peliepsy, etc.) * Any mental conditions (psychological/psychiatric - depression, bipolar disorder, eating disorders) *                                                                                                    | yes O          | no 🖲      |
| Measles * Heart problems/conditions * Blood pressure disorders * Any neutrological conditions (epilepsy, etc.) * Any mental conditions (psychological/psychiatric - depression, bipolar disorders ) *                                                                                                    | yes O          | no 🖲      |
| Heart problemsiconditions * Blood pressure disorders * Any neurological conditions (epilepsy, etc.) * Any mental conditions (psychological/psychiatric - depression, bipolar disorder; eating disorders) *                                                                                                    | yes O          | no 🖲      |
| Blood pressure disorders * Any neurological conditions (epilepsy, etc.) * Any mental conditions (psychological/psychiatric - depression, bipolar disorder, eating disorders) *                                                                                                    | yes O          | no 🖲      |
| Any neurological conditions (epilepsy, etc.)* Any mental conditions (psychological/psychiatric - depression, bipolar disorder, eating disorders)*                                                                                                    | yes O          | no 🖲      |
| Any mental conditions<br>(psychological/psychiatric - depression, bipolar disorder, eating disorders) *                                                                                                    | yes O          | no 🖲      |
|                                                                                                    | yes O          | no 🖲      |
| Are you, at present, under treatment by a doctor, chiropractor, therapist, or any<br>other medical specialist? *                                                                                                    | yes O          | no 🖲      |

PLEASE CHOOSE "YES" OR "NO" FOR EACH QUESTION:

| Any substance dependency (alcohol, drugs, medicine, etc.) *                                                       | yes 🔿 no 🖲 |
|----------------------------------------------------------------------------------------------------|------------|
| Any learning difficulties (dyslexia, dyscalculia, adhd, add, etc.) *                                              | yes 🔿 no 🖲 |
| Accident/disorder that may limit or hinder your ability to perform effectively<br>in this demanding environment * | yes 🔿 no 🖲 |
| Allergy to medicine or any other products                                                                         | yes 🖲 no 🔿 |
| I am allergic to peanuts.                                                                                         |            |
| Please specify if you have any dietary restrictions (with medical certificate) *                                  | yes 🔿 no 🖲 |
| Have you recently undergone any surgery? If yes, please specify *                                                 | yes 🔿 no 🖲 |
| Do you regularly use medication? If yes, please specify *                                                         | yes 🔿 no 🖲 |
| PLEASE CHOOSE "YES" OR "NO" FOR EACH QUESTION:                                                                    |            |
| For female applicants, are you pregnant?                                                                          | yes 🔿 no 🖲 |
|                                                                                                    |            |

#### DECLARATION

The following questions concerning your state of health must be answered completely and truthfully. Information concerning the health of the person will be kept confidential. The school will not disclose this information to any third parties.

Agree (Please check in order to go to the next page)

\* = required information

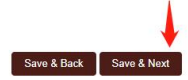

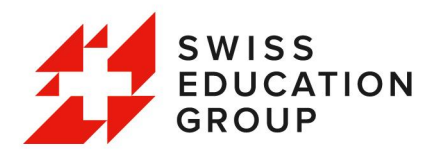

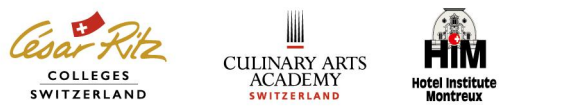

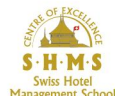

#### ⑥上传个人材料 (护照,毕业证/在读证明和成绩单为必填项)

\*如果未办理护照或护照过期,请上传身份证等有效证件,建议材料格式为 pdf

上传完毕请点击"Save&Next" 按钮继续

| STEP 7: UPLOADS                                                                                                    |                                                                                    |                              |
|----------------------------------------------------------------------------------------------------|------------------------------------------------------------------------------------|------------------------------|
| DOCUMENTS TO UPLOAD                                                                                                    |                                                                                    |                              |
| Copy of passport (required)     High-school or university certificates/ transcripts (required)     English Level     CV     CV     Work variant letter     Work certificate (f applicable)     Other Relevant Documents to Support your Application Please note that applications can only be processed once the school | has received at least a copy of a valid passport and the High School Diploma or th | e latest school transcripts. |
|                                                                                                    | N.B. Only .jpgpng or .pdf files are supported.                                     |                              |
| UPLOADED DOCUMENTS                                                                                                    |                                                                                    |                              |
| Copy of passport<br>(Required)                                                                                                    | High-school or university certificates/ transcripts                                | English Level (Optional)     |
|                                                                                                    |                                                                                    |                              |
| 选择文件未选择文件                                                                                                    | 选择文件 未选择文件                                                                         | 选择文件 未选择文件                   |

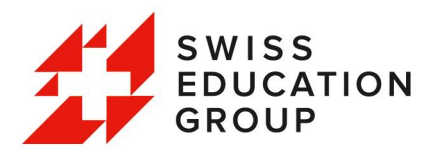

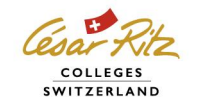

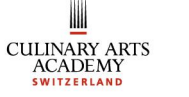

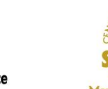

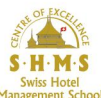

## 四、检查申请信息并提交网申:

①请仔细检查网申信息,如有未填项目,流程栏将为黑色(例:下图Accommodation),请点击 "Save&Back" 返回完善。

确认填写信息完毕后,请务必仔细阅读完整政策及条款细则后勾选确认,勾选完

毕点击"Submit"按钮提交申请

| Program                                                                                                    | > Personal Details                                               | Education                                         | Employment                                                           | Accommodation                 | Statement of health                                       | Uploads      | Summary |
|----------------------------------------------------------------------------------------------------|------------------------------------------------------------------|---------------------------------------------------|----------------------------------------------------------------------|-------------------------------|-----------------------------------------------------------|--------------|---------|
| STEP 8: SUMMAR                                                                                                    | Y & SUBMIT                                                       |                                                   |                                                                      |                               |                                                           |              |         |
|                                                                                                    |                                                                  |                                                   |                                                                      |                               |                                                           |              |         |
| SCHOOL & PROGRAMME<br>School SHMS<br>Desired start date Septer                                                                                                    | INFORMATION<br>nber 4, 2023                                      |                                                   | Campus Caux                                                          |                               | Programme SHMS: Bach                                      | elor Program |         |
| LANGUAGE LEVELS & CO<br>English level IELTS<br>Score (if applicable) 8.5<br>If possible would be intere<br>Programme prior to the sta<br>(v)<br>Language class preference | URSES<br>isted in taking an English F<br>rt of my studies.<br>Is | oundation                                         | French level Beginner                                                |                               | German level Beginner                                     |              |         |
| PERSONAL DETAILS                                                                                                    |                                                                  |                                                   |                                                                      |                               |                                                           |              |         |
| Salutation MS<br>Last name Chang<br>Country of birth China                                                                                                    |                                                                  |                                                   | First name Säkl<br>Date of birth 6 Nov 1998<br>Marital status Single |                               | Middle name<br>City of birth Beijing                      |              |         |
| PASSPORT INFORMATION                                                                                                    | N                                                                |                                                   |                                                                      |                               |                                                           |              |         |
| Nationality China<br>Expiry date 10 Nov 2029                                                                                                    |                                                                  |                                                   | Passport number EJ0000777<br>Place of issue Beijing                  |                               | Full name as on passport                                  | Saki Chang   |         |
| CONTACT DETAILS                                                                                                    |                                                                  |                                                   |                                                                      |                               |                                                           |              |         |
| Street Room 111, Buildin<br>Postal code 160000<br>Home phone number                                                                                                    | g B, Street A                                                    |                                                   | City Beijing<br>Country China<br>Mobile phone number 155             |                               | Province/state Roijing<br>Email 1 @qq.c<br>Fax (options., | com          |         |
| ADDITIONAL INFORMATI                                                                                                    | ION                                                              |                                                   |                                                                      |                               |                                                           |              |         |
| Mother's first name San<br>Father's family name Cha<br>Medical condition (if any)                                                                                         | ng                                                               |                                                   | Mother's family name Sun                                             |                               | Father's first name Si                                    |              |         |
|                                                                                                    | nen                                                              |                                                   |                                                                      |                               |                                                           |              |         |
|                                                                                                    |                                                                  |                                                   |                                                                      |                               |                                                           |              |         |
| Uploaded documents:<br>TERMS & CONDITIONS                                                                                                    | □*请条心体                                                           | 7细阅读后                                             | 勾选!                                                                  |                               |                                                           |              |         |
| L                                                                                                    |                                                                  |                                                   | 5.2.                                                                 |                               |                                                           |              | *       |
| FEES<br>Fees are reviewed eve                                                                                                    | ry year; however, they a                                         | re subject to change                              | at any time.                                                         |                               |                                                           |              | 1       |
| CURRENCY<br>Prices are quoted in Sv                                                                                                    | viss francs and payment                                          | can only be made in                               | this currency. Bank charges                                          | are not covered by the school |                                                           |              |         |
| ONLINE PAYMENT<br>We provide a simplified<br>PAYMENTS<br>Payments can be made                                                                                             | l online payment solutior<br>e by bank transfer payab            | n for our international<br>le in Swiss francs to: | students in partnership with F                                       | lywire. For more information, | please refer to our website.                              |              |         |
| Banque Cantonale Vau<br>CH-1001 Lausanne<br>Account no.: S 0918.40                                                                                                    | idoise, Case Postale 270                                         | )                                                 |                                                                      |                               |                                                           |              | Ļ       |
| IRAN code: CH50.0076                                                                                                    | 3 7000 5001 8400 7                                               |                                                   |                                                                      |                               |                                                           |              | *       |
| I declare that the informatic<br>(Please read all terms and                                                                                                    | on I have given is true and<br>conditions to be able to co       | correct, and that I have<br>nfirm agreement)      | read and agree to the terms &                                        | conditions.                   |                                                           |              |         |
|                                                                                                    |                                                                  |                                                   | You may print and sig                                                | in the application on the ne  | tt page.                                                  |              |         |
|                                                                                                    |                                                                  |                                                   |                                                                      | 1                             |                                                           |              |         |

Save & Back Submit

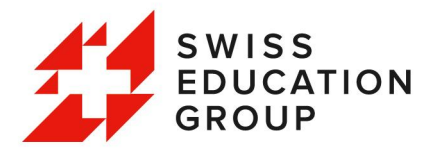

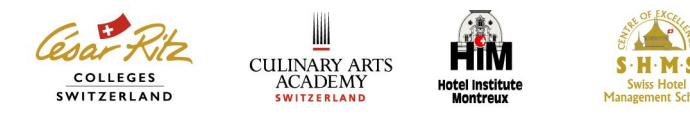

#### ①提交申请后请下载申请表, 浏览并确认无误后提交, 您也可以下载存档好。

| ONFIRMATION: SHMS                                                                                                    |                                                      |                                                                                                    |                            |               |                   |           |            |              |                |                 |          |
|----------------------------------------------------------------------------------------------------|------------------------------------------------------|----------------------------------------------------------------------------------------------------|----------------------------|---------------|-------------------|-----------|------------|--------------|----------------|-----------------|----------|
| ank you for submitting your enrollment form online.<br>mail, email or fax. Please include a copy of all requi                                                                                                    | representative will be in touch wit<br>ed documents. | th you shortly. Ir<br>View of the state of the state of the | n the meantim<br>Print Hea | alth Statemen | it and sign the f | orm. Ther | send the s | igned form t | o your local c | ontact or to th | e school |
| 下载                                                                                                    |                                                      | ð                                                                                                    | Q                          |               | $\Rightarrow$     |           |            |              |                |                 |          |
| Application_Saki_                                                                                                    | Chang_SHMS.                                          | pdf                                                                                                    |                            |               |                   |           |            |              |                |                 |          |
| 百万万 (文件)                                                                                                    |                                                      |                                                                                                    |                            |               |                   |           |            |              |                |                 |          |
| 查看更多                                                                                                    |                                                      |                                                                                                    |                            |               |                   |           |            |              |                |                 |          |
| <u>到开文件</u><br>查看更多                                                                                                    | s true and correct, and that I                       | have read a                                                                                                    | ind agree to               | o the terms   | & conditions      |           |            |              |                |                 |          |
| <u>到川文件</u><br>查看更多<br>I declare that the information I have given<br>Applicant                                                                                                    | s true and correct, and that I                       | have read a                                                                                                    | ind agree to               | o the terms   | & conditions      |           |            |              |                |                 |          |
| <u> </u>                                                                                                    | s true and correct, and that I                       | have read a                                                                                                    | ind agree to               | ) the terms   | & conditions      |           |            |              |                |                 |          |
| 1 declare that the information I have given Applicant Name Date Signature                                                                                                    | s true and correct, and that I                       | have read a                                                                                                    | ind agree to               | o the terms   | & conditions      |           |            |              |                |                 |          |
| 主                                                                                                    | s true and correct, and that I                       | have read a                                                                                                    | ind agree to               | o the terms   | & conditions      |           |            |              |                |                 |          |
| DIV文件      Detare that the information I have given      Applicant Name Date Signature Parent or Guardian (If the applicant is a Name                                                                                                    | s true and correct, and that I                       | have read a                                                                                                    | nd agree to                | the terms     | & conditions      |           |            |              |                |                 |          |
|                                                                                                    | s true and correct, and that I                       | have read a                                                                                                    | ind agree to               | o the terms   | & conditions      |           |            |              |                |                 |          |
| YJJI文件<br>查看更多 I declare that the information I have given Applicant Name Date Signature Parent or Guardian (If the applicant is a Name Date Signature Signature Signat | s true and correct, and that I                       | have read a                                                                                                    | ind agree to               | o the terms   | & conditions      |           |            |              |                |                 |          |
| I declare that the information I have given Applicant Name Date Signature Parent or Guardian (If the applicant is a Name Date Signature Signature   | s true and correct, and that I                       | have read a                                                                                                    | ind agree to               | o the terms   | & conditions      |           |            |              |                |                 |          |

| Sponsor (If t | the applicant is sponsored) |   |
|---------------|-----------------------------|---|
| Name          |                             |   |
| Date          |                             |   |
| Signature     |                             | _ |

Should the student be sponsored by parents/guardian or any external party, the sponsor may be contacted any time directly by the school.

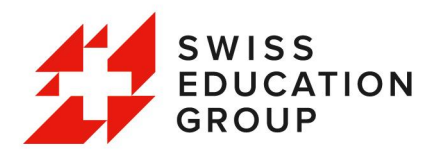

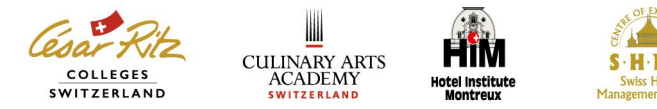

| ①刷新后             | 回到申请首页                                              | : 可查看申请状态;                                                   |                                             |                     |
|------------------|-----------------------------------------------------|--------------------------------------------------------------|---------------------------------------------|---------------------|
| *如需申i            | 请多所学校,可                                             | 「继续申请(流程同上                                                   | _)                                          |                     |
|                  |                                                     |                                                              |                                             |                     |
|                  | Select your                                         | school(s) of interest from the drop dowr                     | menu to start your application:             |                     |
|                  |                                                     | wore, you can omy submit a appreason pe                      | i school.                                   |                     |
|                  | School: Please<br>Please<br>César<br>HIM<br>Culinar | choose a school<br>choose a school<br>čitz<br>( Arts Academy | ▼ Aqpby                                     | Saki Chang Sign Out |
| Your application | n(s)                                                |                                                              |                                             |                     |
| ACTION<br>View   | SCHOOL NAME                                         | SELECTED PROGRAM<br>SHMS: Bachelor Program                   | APPLICATION STATUS<br>Application Submitted |                     |
|                  |                                                     |                                                              |                                             |                     |

完成申请后,请联系 admissions@swisseducation.com.cn报备:

- 1. 正文注明学生姓名, 注册邮箱及手机号码
- 2. 提交任何希望补充提交的文件(如适用)